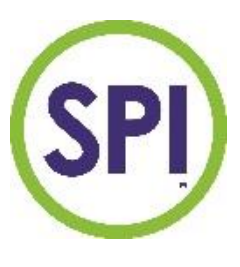

# Handleiding SPI WEB Monitor

|                                                                   | iy.spi170.com/layout/regula | stor/588c29a7-4316-45d9 | -8697-8deb92c3f0c5/edit |               |            |          |             |            |                                                                                                    |                |
|-------------------------------------------------------------------|-----------------------------|-------------------------|-------------------------|---------------|------------|----------|-------------|------------|----------------------------------------------------------------------------------------------------|----------------|
| SPI                                                               | Dashboard                   | Layout 🗸                |                         |               |            |          |             | <b>—</b> ~ | Legenda 🗸                                                                                                    | Gerben gebruik |
|                                                                   |                             |                         |                         |               |            |          |             |            |                                                                                                    |                |
| werk reg                                                          | gelaar 🛑 Voor               | beeld regelaa           | ar                      |               |            |          |             |            |                                                                                                    |                |
| ealtime                                                           | Algemeen                    | Grafieken               | Metingen                | Alarm         | Eventlog   | Notities |             |            |                                                                                                    |                |
| Dit is eer                                                        | n grafiek van de            | laatste meting          | gen. Er zijn ook i      | uitgebreide g | grafieken. |          |             |            |                                                                                                    |                |
| 1.40                                                              |                             |                         |                         |               |            |          |             | mit        |                                                                                                    |                |
| 1.00                                                              |                             |                         |                         |               |            |          |             |            | A                                                                                                    |                |
| 1.00 -<br>0.80 -<br>0.60 -                                        |                             |                         |                         |               |            |          |             |            | · ········                                                                                                    |                |
| 1.00 -<br>0.80 -<br>0.60 -<br>0.40 -<br>0.20 -<br>0.00 -          |                             |                         |                         |               |            |          |             |            | the second second second second second second second second second second second second second second second se | ł              |
| 1.00 -<br>0.80 -<br>0.60 -<br>0.40 -<br>0.20 -<br>0.00 -<br>24-03 | 15:15                       |                         | 25-                     | 03 23:04      | 1          | 1 1      | 27-03 06:54 |            |                                                                                                    | 28-03 14:43    |
| 1.00<br>0.80<br>0.60<br>0.40<br>0.20<br>0.00<br>24-03             | 15:15                       |                         | 25-                     | 03 23:04      | 1          | 1 1      | 27-03 06:54 |            | · · · ·                                                                                                    | 28-03 14:43    |

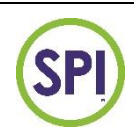

# Gebruikershandleiding SPI Webmonitor

versie 1.0 20-3-2024 (user rechten)

## Inhoud

| Dashboard:    |    |
|---------------|----|
| Layout:       | 7  |
| Organisatie:  | 7  |
| Locatie:      | 8  |
| Systeem:      | 9  |
| Regelaar:     | 10 |
| Tab Realtime  | 10 |
| Tab Algemeen  | 11 |
| Tab Grafieken | 11 |
| Tab Metingen  | 12 |
| Tab Alarm     | 12 |
| Tab Eventlog  | 13 |
| Tab Notities  | 13 |
|               |    |

# Inleiding:

SPI Webmonitor is een online platform om de meetgegevens van een SPI op afstand te kunnen volgen. De SPI wordt aangesloten op het netwerk van de eindgebruiker en via internet (met een beveiligde verbinding) worden de meetgegevens doorgestuurd en opgeslagen op de SPI Web monitor server.

SPI WEB Monitor heeft de volgende eigenschappen:

- De informatie van SPI WEB Monitor geeft inzicht in de waterkwaliteit en de prestaties van de SPI. Met deze informatie is het mogelijk voor de gebruiker om de installatie efficiënt in te regelen.
- De opgeslagen gegevens zijn inzichtelijk (zowel numeriek als grafisch) voor de gebruiker via een beveiligde gebruikersaccount met wachtwoord;
- De gebruiker heeft leesrechten tot de informatie die online staat. Het is niet mogelijk om parameters op afstand te wijzigen. Het wijzigen van instellingen op afstand zonder toezicht op locatie kan leiden tot onveilige situaties en is niet wenselijk.
- De opgeslagen gegeven worden maximaal 1 jaar bewaard. Het is mogelijk om de meetgegevens tussentijds te downloaden in een XLS formaat.
- Alarmen en gebeurtenissen (events) worden ook automatisch gelogd waardoor er een historie word opgebouwd voor een periode van maximaal 1 jaar.

Om gebruik te maken van SPI WEB Monitor zijn de volgende items noodzakelijk:

- SPI 170 regelaar met softwareversie V3
- SPI Modbus communicatiemodule
- gebruikersaccount SPI WEB Monitor
- Netwerkaansluiting voor de SPI regelaar met internet toegang
- Device met internetbrowser (Windows laptop, PC, Mac, tablet Android)

Zorg ervoor dat de SPI aangesloten is op het netwerk en verbinding heeft met internet. Indien alles juist functioneert zal de regelaar zichtbaar zijn op SPI WEB Monitor na het inloggen. Mocht dit niet het geval zijn, neem dan contact op met SEM Waterbehandeling B.V.

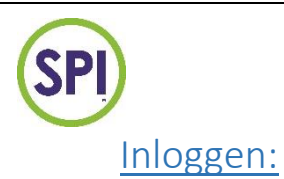

 Start op uw device een internetbrowser (bijvoorbeeld Google Chrome) en ga naar de volgende internetpagina: HTTPS:\\my.spi170.com zie onderstaand schermafdruk:

| ← → C | to my.spi170.com/login |                              |
|-------|------------------------|------------------------------|
|       |                        | SPI                          |
|       |                        | Email                        |
|       |                        | Password                     |
|       |                        | Remember me                  |
|       |                        | Forgot your password? LOG IN |

- Log in met het verstrekte account (emailadres en wachtwoord). Indien gewenst kan "remember me" aangevinkt worden, dan worden de gegevens onthouden bij een volgende keer dat er ingelogd wordt.
- 3. Na het inloggen verschijnt de [Dashboard] pagina. Hierop word de regelaar of regelaars getoond waarvoor toegangsrechten zijn.

| Dashboard L       | .ayout 🗸 | = | ~ | Legenda | ~ |
|-------------------|----------|---|---|---------|---|
| Dashboard         |          |   |   |         |   |
|                   |          |   |   |         |   |
|                   |          |   |   |         |   |
| Voorbeeld Locatie |          |   |   |         |   |
| Voorbeeld Locatie |          |   |   |         |   |
| Voorbeeld Locatie |          |   |   |         |   |

In bovenstaand voorbeeld is er toegang tot 1 regelaar bij "Voorbeeld locatie".

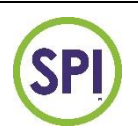

#### In SPI Monitor is de volgende opbouw van toepassing:

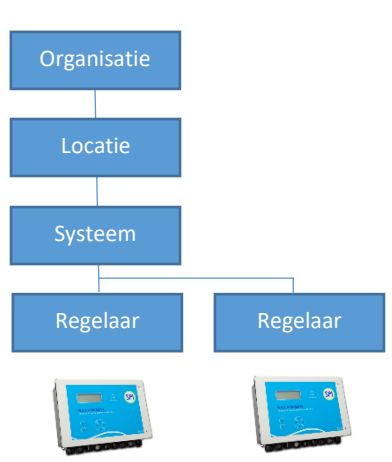

|      | Organisatie: Voorbeeld Zwembaden Nederland B.V.                                                               |
|------|----------------------------------------------------------------------------------------------------|
|      | Locatie: Voorbeeld Zwembad Amsterdam                                                                          |
|      | Systeem: Voorbeeld systeem Warmwaterbaden                                                                     |
|      | Regelaar(s): Voorbeeld regelaar 1, Voorbeeld regelaar 2                                                       |
|      | Een regelaar is gekoppeld aan een filtersysteem, een filtersysteem kan met meerdere regelaars gekoppeld zijn. |
| laar | Een systeem is gekoppeld aan een locatie, er kunnen meerdere systemen<br>aan een locatie gekoppeld zijn.      |
|      | Een locatie is gekoppeld aan een organisatie, er kunnen meerdere locaties aan een organisatie gekoppeld zijn. |
|      |                                                                                                    |

Opmerking: het koppelen van regelaars aan systemen en locaties wordt door SEM Waterbehandeling uitgevoerd.

Op de volgende pagina's worden de verschillende onderdelen van de webpagina's beschreven.

## Dashboard:

SP

Op deze pagina wordt of worden de regelaar of regelaars van de organisatie getoond als gekleurde bolletjes. De kleur van het bolletje geeft de status van de regelaar aan. Rechtsboven kan de legenda getoond worden en kan er gewisseld worden tussen Nederlands en Engels.

| Online                             |  |               |
|------------------------------------|--|---------------|
| Waarschuwing                       |  |               |
| larm                               |  |               |
| Offline                            |  |               |
| <ul> <li>Buiten bedrijf</li> </ul> |  |               |
| ← → C to my.spi170.com             |  |               |
| Dashboard Layout ~                 |  | 🗖 👻 Legenda 🗸 |
| Dashboard                          |  |               |
| Voorbeeld Locatie                  |  |               |

De status Online, Waarschuwing, Alarm en Offline worden automatisch door de SPI doorgestuurd. De status "Buiten gebruik" kan door de gebruiker zelf ingeschakeld worden als een bad buiten gebruik wordt gesteld tijdens onderhoud, winterperiode etc. Dit kan op Webmonitor (zie tablad **[algemeen]** bij regelaar).

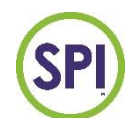

## Layout:

### Organisatie:

Deze pagina laat een overzicht van de **Organisaties** zien. Met de zoekknop kan er gezocht worden op beschikbare organisaties.

| ← → C 😁 my.spi170.com | /layout/organisation  |            |           |
|-----------------------|-----------------------|------------|-----------|
| SPI Dashb             | oard Layout 🗸         | <b>—</b> ~ | Legenda 🗸 |
|                       |                       |            |           |
| Organisaties          |                       |            |           |
| ID 🗸                  | NAME 🗢                |            |           |
|                       | Search                |            |           |
| 18                    | Voorbeeld Organisatie |            |           |
|                       |                       |            |           |

Indien een **Organisatie** geselecteerd is, worden de onderliggende **Locaties**, **Systemen** en **Regelaars** getoond.

| Dashboard       Layout •         Bewerk systeem Voorbeeld Systeem | a 🗸 |
|-------------------------------------------------------------------|-----|
| Bewerk systeem Voorbeeld Systeem                                  |     |
| Bewerk systeem Voorbeeld Systeem                                  |     |
|                                                                   |     |
| General                                                           |     |
| Systeemnaam Voorbeeld Systeem                                     |     |
| Locatie Voorbeeld Locatie                                         |     |
|                                                                   |     |
| Voorbeeld regelaar                                                |     |
| Cl 0.71 •                                                         |     |
| pH 7.38 -                                                         |     |

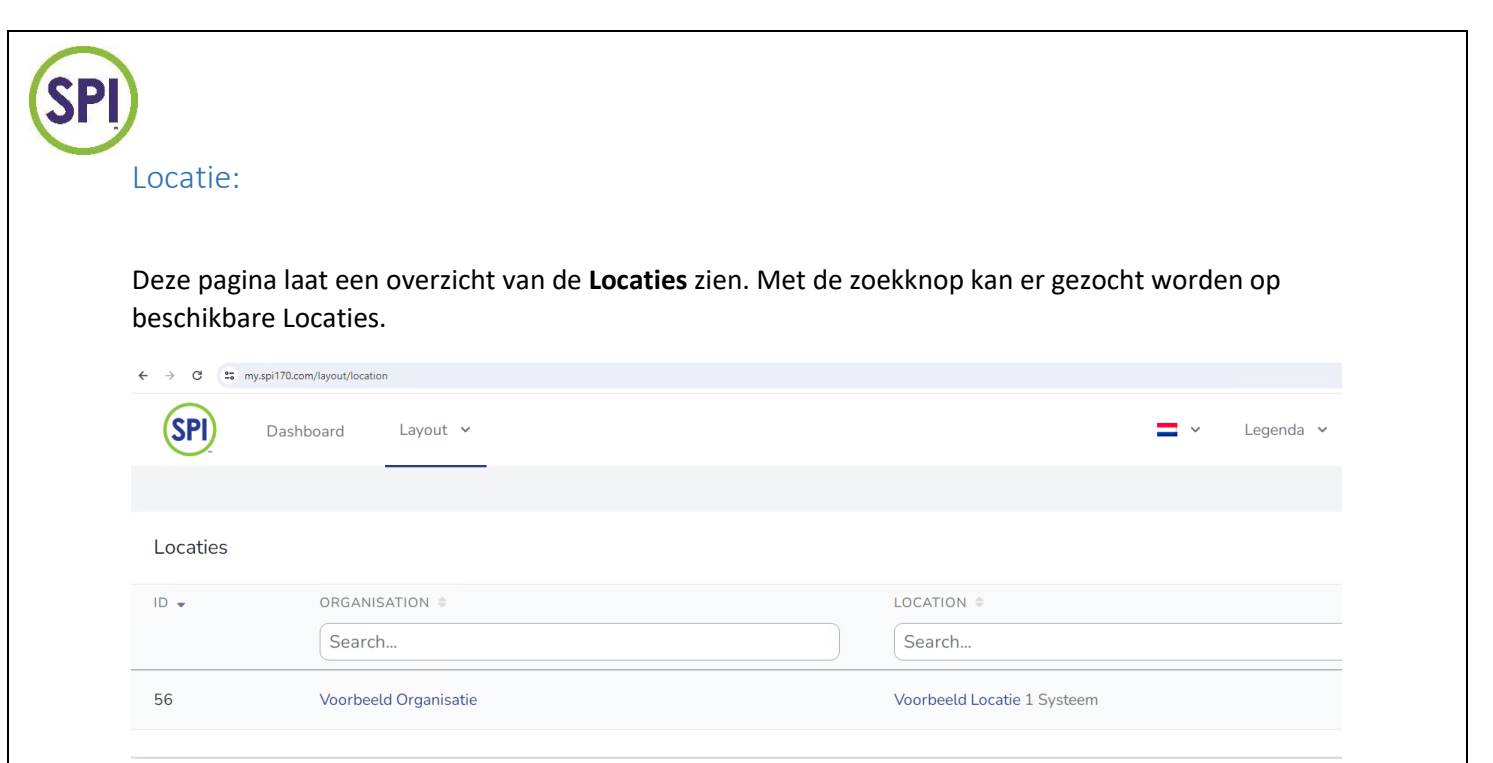

#### Indien een Locatie geselecteerd is, worden de onderliggende Systemen en Regelaars getoond.

| ← → C ==    | my.spi170.com/layout/locat | ion/2bc63bfc-d77d-4a9a-99a9- | 941d06da41db/edit |                |      |            |           |
|-------------|----------------------------|------------------------------|-------------------|----------------|------|------------|-----------|
| SPI         | Dashboard                  | Layout 🗸                     |                   |                |      | <b>=</b> ~ | Legenda 🗸 |
| Bewerk lo   | ocatie Voorbeel            | d Locatie                    |                   |                |      |            |           |
| General     |                            |                              |                   |                |      |            |           |
| Locatienaam |                            |                              | Voorbeel          | ld Locatie     |      |            |           |
| Organisatie |                            |                              | Voorbeel          | ld Organisatie |      |            |           |
|             |                            |                              |                   |                |      |            |           |
| Voorbeeld   | l Systeem                  |                              |                   |                | Cl   | pH         | Flow      |
| Voort       | beeld regelaar             |                              |                   |                | 0.71 | 7.38       |           |

K:\Producten\Producten SPI toebehoren\3599326\_SPI 170 MODBUS module\Handleidingen\20240127 Handleiding SPI Webmonitor voor Eindklanten.docx

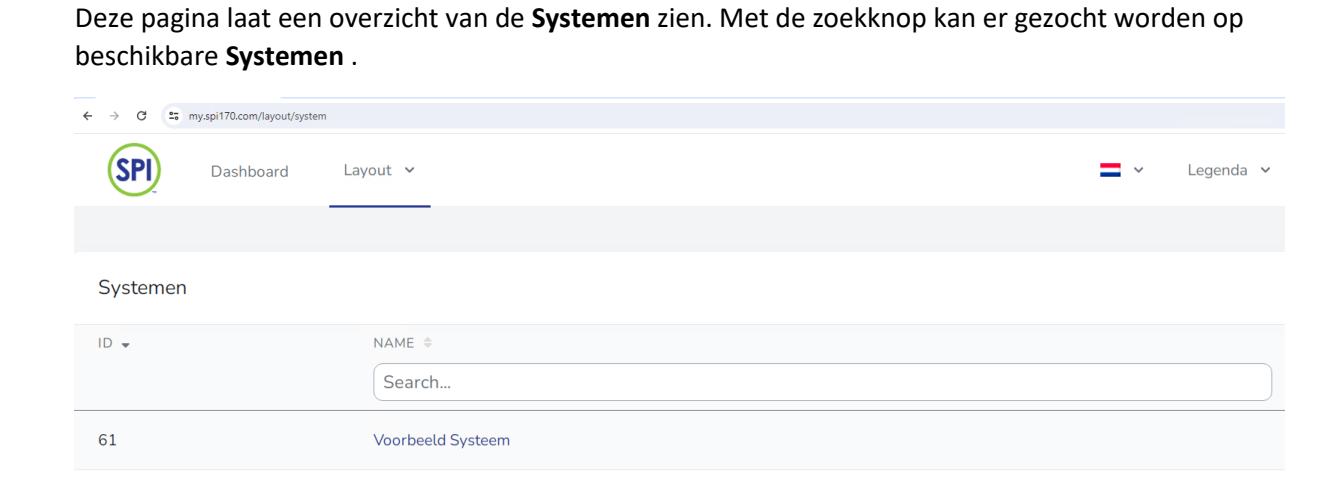

#### Indien een Systeem geselecteerd is, worden de onderliggende Regelaars getoond.

SP

Systeem:

| ← → ♂ 📽 my.spi170.com/layout/system/d739c013-6c55-4af8-b460-be3c8d04d9d1/edit |             |
|-------------------------------------------------------------------------------|-------------|
| Dashboard Layout ~                                                            | ✓ Legenda ✓ |
|                                                                               |             |
| Bewerk systeem Voorbeeld Systeem                                              |             |
| General                                                                       |             |
| Systeemnaam Voorbeeld Systeem                                                 |             |
| Locatie Voorbeeld Locatie                                                     |             |
|                                                                               |             |
| Voorbeeld regelaar                                                            |             |
| Cl 0.71 -                                                                     |             |
| nH 738▼                                                                       |             |

| Deze pagina toont de beschikbare <b>Regelaars</b> . | Met het zoekvenster | kan er gezocht | worden in de |
|-----------------------------------------------------|---------------------|----------------|--------------|
| beschikbare <b>Regelaars</b> .                      |                     |                |              |

| ← → ♂ 😁 my.spi | i170.com/layout/regulator |            |           |
|----------------|---------------------------|------------|-----------|
| SPI D          | Dashboard Layout 🗸        | <b>—</b> ~ | Legenda 🗸 |
|                |                           |            |           |
| Regelaars      |                           |            |           |
| ID 👻           | NAME 🗘                    | #SPIS      |           |
|                | Search                    |            |           |
| 118            | Voorbeeld regelaar        | 1          |           |
|                |                           |            |           |

## Tab Realtime

SP

Regelaar:

| → C 😁 m       | y.spi170.com/layout/regul | lator/588c29a7-4316-45d9 | -8697-8deb92c3f0c5/ec | dit   |          |          |  |   |   |       |
|---------------|---------------------------|--------------------------|-----------------------|-------|----------|----------|--|---|---|-------|
| SPI           | Dashboard                 | Layout 🗸                 |                       |       |          |          |  | = | ~ | Leger |
|               |                           |                          |                       |       |          |          |  |   |   |       |
| lewerk reg    | gelaar 🛑 Voor             | beeld regelaa            | ar                    |       |          |          |  |   |   |       |
| Realtime      | Algemeen                  | Grafieken                | Metingen              | Alarm | Eventlog | Notities |  |   |   |       |
| г             | Гуре                      | Value                    |                       |       |          |          |  |   |   |       |
| time          | 2                         | 8-03-2024 20::           | 15:37                 |       |          |          |  |   |   |       |
| disinfec      | tant_value                |                          | -                     |       |          |          |  |   |   |       |
| ph_valu       | e                         |                          | -                     |       |          |          |  |   |   |       |
| redox_v       | alue                      |                          | -                     |       |          |          |  |   |   |       |
| main_flo      | ow_value                  |                          | -                     |       |          |          |  |   |   |       |
| main_flo      | ow_percent                |                          | -                     |       |          |          |  |   |   |       |
| aux_flov      | w_value                   |                          | -                     |       |          |          |  |   |   |       |
| aux_flov      | w_percent                 |                          | -                     |       |          |          |  |   |   |       |
| <b>B</b> I 11 | <b>24</b>                 |                          |                       |       |          |          |  |   |   |       |

Dit tabblad toont de meest actuele meetgegevens van de regelaar. Elke 30 seconden worden er nieuwe gegevens opgehaald.

|                    |               | iator/58862987-4316-450 | 19-8697-8deb92c3f0c5/e | dit      |                |          |  |            |         |
|--------------------|---------------|-------------------------|------------------------|----------|----------------|----------|--|------------|---------|
| SPI                | Dashboard     | Layout 🗸                |                        |          |                |          |  | <b>—</b> ~ | Legenda |
|                    |               |                         |                        |          |                |          |  |            |         |
|                    |               |                         |                        |          |                |          |  |            |         |
| Bewerk re          | gelaar 🛡 Voor | rbeeld regela           | ar                     |          |                |          |  |            |         |
|                    |               |                         |                        |          |                |          |  |            |         |
| Realtime           | Algemeen      | Grafieken               | Metingen               | Alarm    | Eventlog       | Notities |  |            |         |
|                    |               |                         |                        |          |                |          |  |            |         |
| Regelaar           | naam          |                         |                        | Voorbe   | eld regelaar   |          |  |            |         |
| negetaan           |               |                         |                        |          | , a regetaal   |          |  |            |         |
|                    | imer          |                         |                        | #1234    |                |          |  |            |         |
| Serienum           |               |                         |                        | o In bed | iif O Buiten h | edriif   |  |            |         |
| Serienum           |               |                         |                        |          |                | curiji   |  |            |         |
| Serienum<br>Status |               |                         |                        |          |                |          |  |            |         |
| Serienum<br>Status |               |                         |                        | 00AA:B2  | 00:1095        |          |  |            |         |

- Regelaar naam: naam van de regelaar
- Serienummer: Serie nummer van de regelaar
- Status: keuze knoppen [In bedrijf] / [Buiten bedrijf]
- SPI's: uniek nummer van het mainbord (printplaat) van de regelaar, elk mainbord heeft een uniek nummer.

## Tab Grafieken

| 0 = m                                                                         | ny.spi170.com/layout/regula | ator/588c29a7-4316-45d | 9-8697-8deb92c3f0c5/ed | t          |              |          |             |            |                                        | ଷ୍ଟି ପ୍     |
|-------------------------------------------------------------------------------|-----------------------------|------------------------|------------------------|------------|--------------|----------|-------------|------------|----------------------------------------|-------------|
| SPI                                                                           | Dashboard                   | Layout 🗸               |                        |            |              |          |             | <b>-</b> ~ | Legenda 🗸                              | Gerben gebr |
|                                                                               |                             |                        |                        |            |              |          |             |            |                                        |             |
| werk reg                                                                      | gelaar 🛑 Voor               | beeld regela           | ar                     |            |              |          |             |            |                                        |             |
| ealtime                                                                       | Algemeen                    | Grafieken              | Metingen               | Alarm      | Eventlog     | Notities |             |            |                                        |             |
| Dit is eer                                                                    | n grafiek van de            | laatste metin          | aen. Er ziin ook       | uitaebreid | e grafieken. |          |             |            |                                        |             |
| Dicip coi                                                                     | i granek tan ac             | taato to mound         | gern er Eijn oon       | aregebreia | e graneren   |          |             |            |                                        |             |
| 1.40 -                                                                        |                             |                        |                        |            |              |          |             | A          |                                        |             |
| 1.40 -<br>1.20 -<br>1.00 -                                                    |                             |                        |                        |            |              |          |             | Am         | ~~~~~~~~~~~~~~~~~~~~~~~~~~~~~~~~~~~~~~ |             |
| 1.40 -<br>1.20 -<br>1.00 -<br>0.80 -<br>0.60 -                                |                             |                        |                        |            |              |          |             | Mm         | ~~~~~~~~~~~~~~~~~~~~~~~~~~~~~~~~~~~~~~ |             |
| 1.40 -<br>1.20 -<br>1.00 -<br>0.80 -<br>0.60 -<br>0.40 -<br>0.20 -            |                             |                        |                        |            |              |          |             | Mm         | ~~~~~~~~~~~~~~~~~~~~~~~~~~~~~~~~~~~~~~ |             |
| 1.40 -<br>1.20 -<br>1.00 -<br>0.80 -<br>0.60 -<br>0.40 -<br>0.20 -<br>0.00 -  |                             |                        |                        |            |              |          |             | -/m-       | ******                                 |             |
| 1.40<br>1.20<br>1.00<br>0.80<br>0.60<br>0.40<br>0.20<br>0.20<br>0.00<br>24-03 | 15.15                       | ~<br>                  |                        | 5-03 23:04 |              |          | 27.03 06 54 |            |                                        | 28-03 14:43 |
| 1.40<br>1.20<br>1.00<br>0.80<br>0.60<br>0.40<br>0.20<br>0.20<br>24-03         | 15.15                       |                        | 1 2                    | 5-03 23:04 |              |          | 27-03 06 54 |            | ······································ | 28-03 14-43 |

Dit tabblad laat de grafiek van de laatste 100 metingen zien. In het onderste deel van de grafiek (scrollscherm) kan een selectie gemaakt worden, om zo in te zoomen op de selectie.

K:\Producten\Producten SPI toebehoren\3599326\_SPI 170 MODBUS module\Handleidingen\20240127 Handleiding SPI Webmonitor voor Eindklanten.docx

| PI                                                                 |                      |                    |                                  |                                  |             |             |                   |                   |                          |
|--------------------------------------------------------------------|----------------------|--------------------|----------------------------------|----------------------------------|-------------|-------------|-------------------|-------------------|--------------------------|
| Tab Metingen                                                       |                      |                    |                                  |                                  |             |             |                   |                   |                          |
| ← → C S my.spi170.com/layout/regulator/588c29a7-43                 | 16-45d9-8697-8       | deb92c3f0c5/ed     | lit                              |                                  |             |             |                   |                   | <b>G</b> <sub>€</sub>    |
| Dashboard Layout                                                   | ~                    |                    |                                  |                                  |             |             | <b>—</b> ~ L      | _egenda ∨         | Gerben ge                |
| Bewerk regelaar $ullet$ Voorbeeld reg<br>Realtime Algemeen Grafiek | gelaar<br>en Me      | etingen            | Alarm Ever                       | ntlog Notities                   |             |             |                   |                   |                          |
| Dit is een tabel van de laatste me<br>date                         | tingen. Er<br>ph     | is ook eer<br>ph % | n tabel met meer<br>desinfectant | mogelijkheden.<br>desinfectant % | flow        | flow %      | optical null      | optical           | optical rir              |
| 2024-03-28 20:02:00                                                | 7.32                 | 1                  | 0.15                             | 0                                | 0           | 0           | 895               | 832               | 848                      |
| 2024-03-28 19:46:00                                                | 7.31                 | 0                  | 0.13                             | 0                                | 0           | 0           | 896               | 841               | 851                      |
| 2024-03-28 19:31:00                                                | 7.31                 | 0                  | 0.11                             | 30                               | 0           | 0           | 895               | 846               | 851                      |
| 2024-03-28 19:16:00                                                | 7.51                 | 10                 | 0.11                             | 30                               | 0           | 0           | 895               | 848               |                          |
| 2024-03-28 18:50:00                                                |                      |                    |                                  |                                  |             |             |                   |                   | 843                      |
|                                                                    | 8.14                 | 0                  | 0.77                             | 0                                | 0           | 0           | 898               | 608               | 843<br>632               |
| 2024-03-28 18:34:00                                                | 8.14<br>8.14         | 0                  | 0.77                             | 0                                | 0           | 0           | 898<br>898        | 608<br>608        | 843<br>632<br>632        |
| 2024-03-28 18:34:00<br>2024-03-28 18:19:00                         | 8.14<br>8.14<br>8.14 | 0<br>0<br>0        | 0.77<br>0.77<br>0.77             | 0<br>0<br>0                      | 0<br>0<br>0 | 0<br>0<br>0 | 898<br>898<br>898 | 608<br>608<br>608 | 843<br>632<br>632<br>632 |

Dit tabblad laat de metingen van de regelaar zien. Klik op **[Er is ook een tabel met meer mogelijkheden]** om de metingen per week te zien. Hier kunnen de gegevens ook gedownload worden in XLS formaat.

## Tab Alarm

S

| ← → C   | my.spi170.com/layout/regu | ılator/588c29a7-4316-45d9-8697-8deb92c3f0c5/edit |                     |                   |         |
|---------|---------------------------|--------------------------------------------------|---------------------|-------------------|---------|
| SPI     | Dashboard                 | Layout 🗸                                         |                     | <b>—</b> ~        | Legenda |
|         |                           |                                                  |                     |                   |         |
| Bewerk  | regelaar 🛑 Vooi           | rbeeld regelaar                                  |                     |                   |         |
| Realtim | e Algemeen                | Grafieken Metingen Alar                          | m Eventlog Notities |                   |         |
| ID      |                           | spi datetime                                     | raised              | active            |         |
| 55      | 522014                    | 2024-03-28 19:15:29                              | ALARM_CIRCULATION   | ALARM_CIRCULATION |         |
| 55      | 521952                    | 2024-03-28 19:15:29                              |                     |                   |         |

Op dit tabblad worden de actuele alarmen getoond.

| Tab Evention                                                                 | J                                                                                                    |                                                                                          |                                                                                           |
|------------------------------------------------------------------------------|----------------------------------------------------------------------------------------------------|------------------------------------------------------------------------------------------|-------------------------------------------------------------------------------------------|
| ← → Ø = my.spi170.c                                                          | )<br>m/layout/regulator/588c29a7-4316-45d9-8697-8deb92c3f0c5/edit                                                                                                    |                                                                                          | ଅଳି ବ୍                                                                                    |
| SPI Dash                                                                     | board Layout 🗸                                                                                                    |                                                                                          | 🚍 👻 Legenda 🖌 Gerben gebr                                                                 |
| Bewerk regelaar                                                              | • Voorbeeld regelaar                                                                                                    |                                                                                          |                                                                                           |
| Realtime Alg                                                                 | emeen Grafieken Metingen <mark>Alarm</mark>                                                                                                    | Eventlog Notities                                                                        |                                                                                           |
| ID 🗸                                                                         | spi datetime 🌻                                                                                                    | event                                                                                    | mca                                                                                       |
|                                                                              |                                                                                                    |                                                                                          | nisg                                                                                      |
|                                                                              | Search                                                                                                    | Search                                                                                   | ing                                                                                       |
| 233796                                                                       | Search<br>2024-03-28 20:59:00                                                                                                    | Search Atarm                                                                             | Circ failure                                                                              |
| 233796<br>233795                                                             | Search<br>2024-03-28 20:59:00<br>2024-03-28 20:59:00                                                                                                    | Search<br>Alarm<br>Alarm Ack                                                             | Circ failure                                                                              |
| 233796<br>233795<br>233794                                                   | Search           2024-03-28 20:59:00           2024-03-28 20:59:00           2024-03-28 20:36:00                                                                                                    | Search<br>Alarm<br>Alarm Ack<br>Changed var                                              | Circ failure<br>Dis 1 low alarm                                                           |
| 233796<br>233795<br>233794<br>233793                                         | Search           2024-03-28 20:59:00           2024-03-28 20:59:00           2024-03-28 20:36:00           2024-03-28 20:35:00                                                                                           | Search<br>Alarm<br>Alarm Ack<br>Changed var<br>Changed var                               | Circ failure<br>Dis 1 low alarm<br>Dis 1 low alarm                                        |
| 233796<br>233795<br>233794<br>233793<br>233782                               | Search           2024-03-28 20:59:00           2024-03-28 20:59:00           2024-03-28 20:36:00           2024-03-28 20:35:00           2024-03-28 19:40:00                                                             | Search<br>Alarm<br>Alarm Ack<br>Changed var<br>Changed var<br>Alarm                      | Circ failure<br>Dis 1 low alarm<br>Dis 1 low alarm<br>Dis. pump                           |
| 233796<br>233795<br>233794<br>233793<br>233782<br>233782<br>233779           | Search           2024-03-28 20:59:00           2024-03-28 20:59:00           2024-03-28 20:36:00           2024-03-28 20:35:00           2024-03-28 19:40:00           2024-03-28 19:26:00                               | Search Alarm Alarm Ack Changed var Changed var Alarm Alarm Alarm Alarm                   | Circ failure<br>Dis 1 low alarm<br>Dis 1 low alarm<br>Dis. pump<br>Dis. low               |
| 233796<br>233795<br>233794<br>233793<br>233782<br>233779<br>233779<br>233776 | Search           2024-03-28 20:59:00           2024-03-28 20:59:00           2024-03-28 20:36:00           2024-03-28 20:35:00           2024-03-28 19:40:00           2024-03-28 19:40:00           2024-03-28 19:20:00 | Search Alarm Alarm Ack Changed var Changed var Alarm Alarm Alarm Changed var Changed var | Circ failure<br>Dis 1 low alarm<br>Dis 1 low alarm<br>Dis. pump<br>Dis. low<br>PH7 cal At |

Op dit tabblad worden de laatste Events (gebeurtenissen) getoond met datum en tijd. Met behulp van de twee zoekvensters kan er gezocht worden op datum en tijd en op Event. De kolom "**msg**" laat een korte omschrijving (Engelstalig) zien van het Event.

| Tab Notities                                                                     |                                  |
|----------------------------------------------------------------------------------|----------------------------------|
| ← → Ø 🛱 my.spi170.com/layout/regulator/588c29a7-4316-45d9-8697-8deb92c3f0c5/edit | \$i                              |
| Dashboard Layout ~                                                               | 🚍 👻 Legenda 👻 Gerben gebruiker 👻 |
|                                                                                  |                                  |
| Bewerk regelaar 🛡 Voorbeeld regelaar                                             |                                  |
| Realtime Algemeen Grafieken Metingen Alarm Eventlog Notities                     |                                  |
| NOTITIES DATE                                                                    |                                  |
| voorbeeld notitie 2024-03-28 20:21:35<br>Gerben gebruiker                        |                                  |
|                                                                                  |                                  |
| Voeg een notitie toe<br>Opstaan                                                  |                                  |

Op dit tabblad kunnen noties gemaakt worden. Met de knop **[opslaan]** word de notitie opgeslagen met datum, tijd en user naam. Dit is een handige functie om notities direct bij de regelaar digitaal te bewaren.